Рязанское приборостроительное предприятие

«KOHTAKT-1»

Автоматизированная система контроля уровня и массы цемента в силосах

# АСК «Цемент-Завод»

Руководство оператора

В настоящем документе содержится описание действий оператора по запуску и работе с программной частью автоматизированной системы контроля уровня и массы цемента в силосах АСК «Цемент-Завод».

Руководство предназначено для выполнения работ в процессе освоения и эксплуатации автоматизированной системы обслуживающим персоналом.

# ООО Предприятие «КОНТАКТ-1»

🖃 390010, г. Рязань, проезд Шабулина, 18

Маркетинг

- (4912) 33-21-23, 38-76-68
- 🗅 Факс: 21-42-18
- market@kontakt-1.ru
- www.kontakt-1.ru

# СКБ

- **18-76-47**
- skb@kontakt-1.ru

# СОДЕРЖАНИЕ

| 1. Общие сведения                                 | 4  |
|---------------------------------------------------|----|
| 1.1. Термины и сокращения принятые в тексте       | 4  |
| 1.2. Состав и назначение АСК                      | 4  |
| 1.2.1. Аппаратное обеспечение                     | 4  |
| 1.2.2. Сервер опроса приборов                     | 4  |
| 1.2.3. Клиентское приложение                      | 4  |
| 1.2.4. Сервер базы данных MySQL                   | 4  |
| 2. Установка и удаление программного обеспечения  | 5  |
| 2.1. Минимальные требования к компьютеру          | 5  |
| 2.2. Инсталляция системы                          | 5  |
| 2.3. Удаление программы                           | 6  |
| 3. Запуск и завершение работы системы             | 6  |
| 4. Настройка системы                              | 6  |
| 4.1. Общие сведения о настройке                   | 6  |
| 4.2. Инструкция по настройке                      | 6  |
| 4.3. Информация о заводе                          | 7  |
| 4.4. Информация о силосах                         | 7  |
| 4.5. Настройка границ                             | 9  |
| 4.6. Настройка тарировочных таблиц                | 10 |
| 4.7. Настройка параметров сервера опроса          | 10 |
| 4.7.1. СОМ порт                                   | 11 |
| 4.7.2. Период опроса приборов                     | 11 |
| 4.7.3. Период сохранения текущих данных           | 11 |
| 4.7.4. Период опроса базы данных                  | 12 |
| 4.7.5. Интервал ожидания данных                   | 12 |
| 4.7.6. Срок хранения информации в журнале событий | 12 |
| 4.7.7. Периодическое сохранение данных            | 13 |
| 4.7.8. Настройка приборов серии БАРС              | 13 |
| 5. Работа с АСК «Цемент-Завод»                    | 13 |
| 5.1. Принцип построения системы                   | 13 |
| 5.2. Окно «Временной диапазон»                    | 14 |
| 5.3. Окно «Журнал событий»                        | 14 |
| 6. Программный модуль PlantServer.exe             | 17 |
| 6.1. Окно «Сервер опроса приборов»                | 17 |
| 6.2. Контроль состояния обмена с приборами        | 18 |
| 6.3. Управление звуковой сигнализацией            | 18 |
| 6.4. Окно «Приборы»                               | 19 |
| 6.5. Окно «Показания силоса»                      | 19 |
| 6.6. Окно «Гистограмма»                           | 21 |
| 7. Программный модуль PlantClient.exe             | 22 |
| 7.1. Окно «Клиент – АСК «Цемент-Завод»            | 22 |
| 7.2. Управление звуковой сигнализацией            | 23 |
| 7.3. Окно «График»                                | 23 |
| 8. Создание и печать отчетов                      | 28 |
| о. т. Оощие сведения                              | 28 |

#### 1. Общие сведения

#### 1.1. Термины и сокращения принятые в тексте

В настоящем Руководстве оператора приняты следующие термины и сокращения:

- мышь - манипулятор «мышь»;

- ЛК левая клавиша мыши;
- ПК правая клавиша мыши;
- ПО программное обеспечение;
- АСК автоматизированная система контроля уровня и массы цемента.

В отношении графических изображений кнопок управления на экране компьютера используется выражение: «нажать кнопку» - поместить курсор мыши на изображение кнопки и нажать ЛК.

# 1.2. Состав и назначение АСК

АСК «Цемент-Завод» представляет собой сложный программно-аппаратный комплекс, предназначенный для обеспечения дистанционного контроля уровня и массы цемента в силосах готовой продукции завода, архивирования данных, отображения информации на компьютерах в сети предприятия, создания отчетов на основе текущих и архивных данных.

Система в целом состоит из следующих компонентов:

- датчики уровня серий БАРС33хМИ, БАРС34хИ, БАРС35хИ;

- сервер опроса приборов;
- клиентское приложение;
- сервер базы данных MySQL.

# 1.2.1. Аппаратное обеспечение

Аппаратное обеспечение системы состоит из следующих компонентов:

| <ul> <li>радиоволновые преобразователи уровня БАРС331(2)МИ,</li> </ul> | До 250 шт.; |
|------------------------------------------------------------------------|-------------|
| БАРС341(2)И, БАРС351(2)И                                               |             |
| - адаптер интерфейса (RS485), например ADAM 4561                       | 1 шт        |

# 1.2.2. Сервер опроса приборов

Сервер опроса приборов (PlantServer.exe) осуществляет следующие функции:

- опрос приборов серии БАРС;

- пересчет значений уровня цемента в значения массы по тарировочным таблицам;

- сохранение данных по уровню и массе цемента в архиве;

- изменение марки цемента в силосе;

- ввод уставок для каждого силоса.

# 1.2.3. Клиентское приложение

Клиентское приложение осуществляет следующие функции:

- отображение текущих и архивных значений уровня и массы цемента;

- создание и печать отчетов на основе текущей и архивной информации.

# 1.2.4. Сервер базы данных MySQL

Сервер базы данных MySQL осуществляет следующие функции:

- ввод, коррекцию и хранение таблиц, содержащих параметры настройки системы, тарировочные таблицы, журнал событий, текущие и архивные значения уровня и массы цемента;

- регистрацию и проверку прав доступа пользователей к системе;

- получение информации от сервера опроса приборов;

- предоставление информации клиентским приложениям, установленным на различных компьютерах.

#### 2. Установка и удаление программного обеспечения

#### 2.1. Минимальные требования к компьютеру

Для функционирования системы компьютер должен содержать следующие компоненты:

- процессор не ниже PENTIUM-II, 400МГц;

- объем ОЗУ не менее 32 Мбайт;

- устройство для чтения компакт дисков;

- требуемое место на диске 100 Мбайт;

- система Windows 2000;

- установленный в Windows видеорежим должен поддерживать не менее 256 цветов, рекомендуемое разрешение экрана 1280х1024.

- компьютер должен быть оснащен источником бесперебойного питания и принтером.

#### 2.2. Инсталляция системы

Сервер опроса приборов, клиентское приложение, сервер базы данных MySQL могут быть установлены как на одном, так и на нескольких компьютерах.

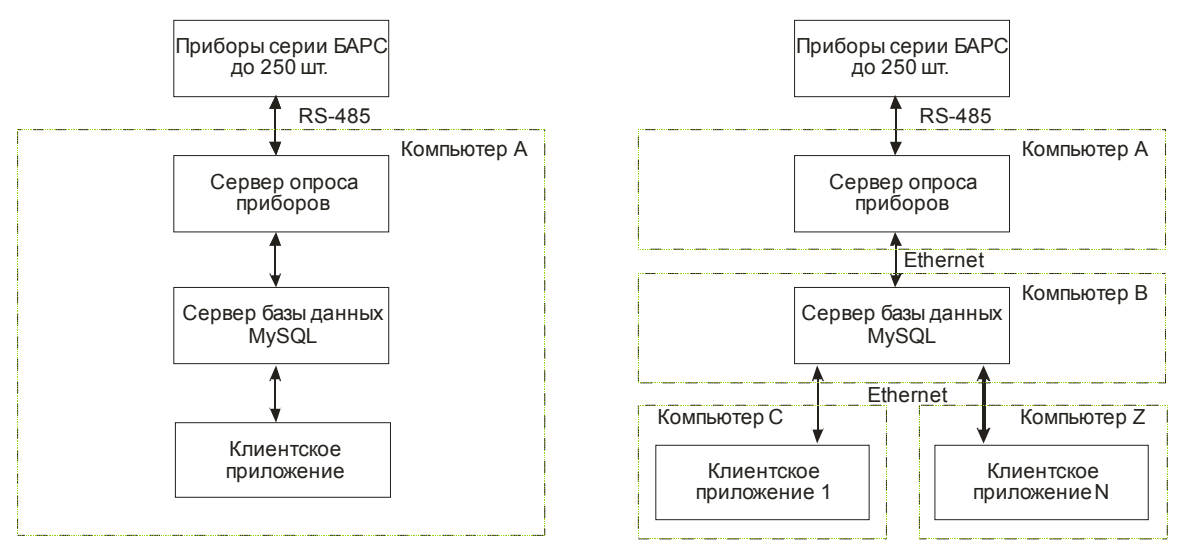

Ниже приводится вариант установки на одном компьютере.

Для инсталляции системы необходимо выполнить следующие действия:

1. Включить компьютер.

2. Установить компакт диск с дистрибутивом (входит в комплект поставки АСК) в дисковод и запустить на нем программу

CD-ROM:\DISTR\ASKCEMENT.BARS\setup.exe.

3. Следуйте указаниям программы установки: выберите каталог установки АСК (C:\Program Files\OOO KOHTAKT-1\ASKCEMENT.BARS) и программную папку для регистрации ярлыков (ASKCEMENT.BARS).

4. После завершения работы установочной программы перезагрузить компьютер.

#### 2.3. Удаление программы

Удаление программы производится средствами Windows. Необходимо выполнить следующие действия:

1. Открыть окно удаления программ (Пуск/Настройка/Панель управления/Установка и удаление программ).

2. Выбрать из списка установленных программ пункт ASKCEMENT.BARS.

3. Дать команду на удаление.

4. Вручную удалить файлы конфигурации созданные системой в папке C:\Program Files\OOO KOHTAKT-1.

#### 3. Запуск и завершение работы системы

Перед запуском системы необходимо тщательно ознакомиться с настоящим руководством, а также с руководствами по эксплуатации оборудования, входящего в состав системы.

Перед первым запуском системы необходимо произвести настройку, согласно разделу «Настройка системы».

Запустить систему можно с помощью ярлыков из панели

Пуск/Программы/АСК Цемент-Завод/Клиент,

Пуск/Программы/АСК Цемент-Завод/Сервер опроса приборов,

либо любым доступным в Windows способом.

При использовании ключа «/SoundOff» система не формирует звуковых сигналов. Например: PlantClient.exe /SoundOff

PlantServer.exe /SoundOff

Система автоматически восстанавливает параметры настройки, которые она имела при завершении работы.

# 4. Настройка системы

#### 4.1. Общие сведения о настройке

Для обеспечения работоспособности системы необходимо произвести ее настройку.

Данная операция включает в себя следующие этапы:

- установка MySQL сервера,
- настройку параметров завода,
- настройка параметров силосов,
- настройка параметров границ,

- настройка параметров тарировочных границ,

- настройка параметров сервера опроса приборов.

# 4.2. Инструкция по настройке

Инструкция по настройке располагается на диске в файле: CD-ROM:\Distr\ReadMe.txt

Настройки параметров системы сохраняются в базе данных MySQL ASKPlant, содержащей следующие таблицы:

| Plants            | список заводов/Информация о заводе;             |
|-------------------|-------------------------------------------------|
| Bunkers           | список силосов и их параметров;                 |
| CementType        | марки цемента                                   |
| Bounds            | Границы                                         |
| P1S16_21PC400_D20 | тарировочные таблицы (наименования тарировочных |

P1S16\_21PC500\_D0 таблиц определяется конкретным заказом) P1S16\_21PC500\_D20 P2S1\_20PC400\_D20 P2S1\_20PC500\_D0

# P2S1\_20PC500\_D20

# 4.3. Информация о заводе

Информация о заводе хранится в таблице Plants, структура которой представлена ниже:

Таблица 4.1 Структура таблицы Plants

| ГоП         | те        | Тип Описание |          |                                  |               |             |              |  |  |
|-------------|-----------|--------------|----------|----------------------------------|---------------|-------------|--------------|--|--|
| PlanID      |           | Int(10)      | unsigned | Код завода                       |               |             |              |  |  |
| Title       |           | Char(30      | 0)       | Наименование завода              |               |             |              |  |  |
| Hint        |           | Char(60      | 0)       | Описа                            | ание завода   |             |              |  |  |
| Ind Char(6) |           |              |          | Почтовый индекс                  |               |             |              |  |  |
| Adr         |           | Char(60      | 0)       | Почтовый адрес                   |               |             |              |  |  |
| Bunker      | Count     | TinyInt(     | (4)      | Количество силосов (от 1 до 250) |               |             |              |  |  |
| Email       |           | Char(60      | 0)       | Элект                            | ронная почт   | а           |              |  |  |
| Наприм      | Например: |              |          |                                  |               |             |              |  |  |
| PlantID     | Т         | itle         | Hint     | Ind                              | Adr           | BunkerCount | Email        |  |  |
| 1 N-ский    |           | завол        |          | 123456                           | Россия г N-ск | 35          | plant@nsk ru |  |  |

# 4.4. Информация о силосах

Информация о силосах хранится в таблицах Groups и Bunkers, структура которых представлена ниже:

Таблица 4.2 Структура таблицы Groups

| Поле    | Тип              | Описание                    |
|---------|------------------|-----------------------------|
| GroupID | Int(10) unsigned | Код группы силосов          |
| Title   | Char(60)         | Наименование группы силосов |
| Hint    | Char(60)         | Наименование группы силосов |

Например:

| GroupID | Title                                          | Hint |
|---------|------------------------------------------------|------|
| 1       | Производство №1, 12-ти баночный силосный склад |      |
| 2       | Производство №1, 6-ти баночный силосный склад  |      |
| 3       | Производство №2                                |      |

# Таблица 4.3 Структура таблицы Bunkers

| Поле        | Тип              | Описание                                                                                                    |
|-------------|------------------|----------------------------------------------------------------------------------------------------|
| BunkerID    | Int(10) unsigned | Код силоса (1-48)                                                                                           |
| GroupID     | Int(10) unsigned | Код группы силосов                                                                                          |
| Title       | Char(60)         | Наименование силоса                                                                                         |
| Hint        | Char(60)         | Описание силоса                                                                                             |
| NameDevice  | Char(30)         | Наименование устройства, к которому под-<br>ключен соответствующий силос                                    |
| NamePar     | Char(30)         | Наименование измеряемого параметра                                                                          |
| MaxLevel    | Float(9,3)       | Максимально возможный уровень цемента в силосе                                                              |
| vLevel      | Float(9,3)       | Текущее значение уровня цемента (показания приборов)                                                        |
| dLevel      | Char(15)         | Единица измерения уровня цемента                                                                            |
| dtLevel     | DateTime         | Дата/Время измерения уровня цемента (вы-<br>числяется по часам сервера опроса прибо-<br>ров)                |
| vEmptiness  | Float(9,3)       | Текущее значение пустоты (показания при-<br>боров)                                                          |
| dEmptiness  | Char(15)         | Единица измерения пустоты                                                                                   |
| dtEmptiness | DateTime         | Дата/Время измерения пустоты (вычисляется по часам сервера опроса приборов)                                 |
| MaxMass     | Float(9,3)       | Максимально возможное значение массы цемента в силосе                                                       |
| vMass       | Float(9,3)       | Текущее значение массы цемента (вычисля-<br>ется по тарировочной таблице, указанной в<br>поле ttName)       |
| dMass       | Char(15)         | Единица измерения массы цемента                                                                             |
| dtMass      | DateTime         | Дата/Время вычисления массы цемента (вы-<br>числяется по часам сервера опроса прибо-<br>ров)                |
| ttName      | Char(30)         | Наименование тарировочной таблицы, для вычисления значения массы, соответствую-щей текущему уровню цемента. |

Например:

| BunkerlD | GroupID | Title              |             | NameDevice | NamePar                   |       | MaxLevel | dLevel | MaxMass  | dMass | ttName           |
|----------|---------|--------------------|-------------|------------|---------------------------|-------|----------|--------|----------|-------|------------------|
| 1        | 1       | Пр-во №1. Силос №4 | 1.Барс322МИ |            | Свободное<br>пространство | 26.72 |          | М      | 2 400.00 | т     | P1S4_15PC400_D20 |
| 2        | 1       | Пр-во №1. Силос №5 | 2.Барс322МИ |            | Свободное<br>пространство | 26.72 |          | М      | 2 400.00 | т     | P1S4_15PC400_D20 |
| 3        | 1       | Пр-во №1. Силос №6 | 3.Барс322МИ |            | Свободное<br>пространство | 26.72 |          | М      | 2 400.00 | т     | P1S4_15PC400_D20 |
| 4        | 1       | Пр-во №1. Силос №7 | 4.Барс322МИ |            | Свободное<br>пространство | 26.72 |          | М      | 2 400.00 | т     | P1S4_15PC400_D20 |
| 5        | 1       | Пр-во №1. Силос №8 | 5.Барс322МИ |            | Свободное<br>пространство | 26.72 |          | М      | 2 400.00 | т     | P1S4_15PC400_D20 |
| 6        | 1       | Пр-во №1. Силос №9 | 6.Барс322МИ |            | Свободное                 | 26.72 |          | М      | 2 400.00 | Т     | P1S4_15PC400_D20 |

|   |   |                     |             | пространство              |       |   |          |   |                  |
|---|---|---------------------|-------------|---------------------------|-------|---|----------|---|------------------|
| 7 | 1 | Пр-во №1. Силос №10 | 7.Барс322МИ | Свободное<br>пространство | 26.72 | м | 2 400.00 | т | P1S4_15PC400_D20 |
| 8 | 1 | Пр-во №1. Силос №11 | 8.Барс322МИ | Свободное<br>пространство | 26.72 | м | 2 400.00 | т | P1S4_15PC400_D20 |
| 9 | 1 | Пр-во №1. Силос №12 | 9.Барс322МИ | Свободное<br>пространство | 26.72 | м | 2 400.00 | т | P1S4_15PC400_D20 |

Внимание: Количество строк в таблице Bunkers должно совпадать со значением BunkerCount таблицы Plants. В данном примере Plants.BunkerCount=20.

# 4.5. Настройка границ

Для каждого силоса можно указать четыре границы контроля значения уровня цемента. Две предупредительные и две аварийные границы для верхнего и нижнего уровня заполнения силоса соответственно. Параметры границ сохраняются в таблице Bounds, имеющей следующую структуру:

| Поле       | Тип              | Описание                                  |
|------------|------------------|-------------------------------------------|
| BunkerID   | Int(10) unsigned | Код силоса (1-48)                         |
| BoundID    | Int(10) unsigned | Код границы (1-4)                         |
| bState     | TinyInt(4)       | Состояние границы (вычисляется системой): |
|            |                  | 0-не известно;                            |
|            |                  | 1-не активна;                             |
|            |                  | 2-активна.                                |
| DT         | DateTime         | Дата/Время обновления состояния (вычисля- |
|            |                  | ется системой)                            |
| bEnabled   | TinyInt(4)       | Признак использования границы:            |
|            |                  | 0-не используется;                        |
|            |                  | 1-используется.                           |
| bValue     | Float(9,3)       | Значение уровня цемента, подлежащее кон-  |
|            |                  | тролю                                     |
| bDelta     | Float(9,3)       | Дифференциал (изменение уровня цемента)   |
| bDirection | TinyInt(4)       | Направление перехода через границу:       |
|            |                  | 0- снизу-вверх;                           |
|            |                  | 1-сверху-вниз.                            |
| bТуре      | TinyInt(4)       | Тип границы:                              |
|            |                  | 0-предупредительная;                      |
|            |                  | 1-аварийная.                              |
| Title      | Char(15)         | Наименование границы                      |
| Hint       | Char(60)         | Описание границы                          |
| Наприме    | ep:              |                                           |

Таблица 4.4 Структура таблицы Bounds

|          |         | 110      | i prim | <u>op.</u> |            |       |           |                                   |
|----------|---------|----------|--------|------------|------------|-------|-----------|-----------------------------------|
| BunkerlD | BoundID | bEnabled | bValue | bDelta     | bDirection | bType | Title     | Hint                              |
| 1        | 1       | 1        | 1,00   | 0,00       | 1          | 1     | Граница 1 | Нижний аварийный уровень          |
| 1        | 2       | 1        | 1,50   | 0,00       | 1          | 0     | Граница 2 | Нижний предупредительный уровень  |
| 1        | 3       | 1        | 29,00  | 0,00       | 0          | 0     | Граница 3 | Верхний предупредительный уровень |
| 1        | 4       | 1        | 29,50  | 0,00       | 0          | 1     | Граница 4 | Верхний аварийный уровень         |
|          |         |          |        |            |            |       |           |                                   |
| 16       | 1       | 1        | 1,00   | 0,00       | 1          | 1     | Граница 1 | Нижний аварийный уровень          |
| 16       | 2       | 1        | 1,50   | 0,00       | 1          | 0     | Граница 2 | Нижний предупредительный уровень  |

| 16 | 3 | 1 | 29,00 | 0,00 | 0 | 0 Граница 3 Верхний предупредительный уровень |
|----|---|---|-------|------|---|-----------------------------------------------|
| 16 | 4 | 1 | 29,50 | 0,00 | 0 | 1 Граница 4 Верхний аварийный уровень         |

#### 4.6. Настройка тарировочных таблиц

Для вычисления массы цемента в силосах используются тарировочные таблицы. Для каждого силоса и марки цемента следует создать тарировочную таблицу.

Тарировочная таблица должна иметь следующую структуру:

Таблица 4.5 Структура тарировочной таблицы

| Поле | Тип        | Описание                    |
|------|------------|-----------------------------|
| Х    | Float(9,3) | Значение пустоты до цемента |
| Υ    | Float(9,3) | Значение массы цемента      |

Например:

Х - значение пустоты до цемента в метрах,

Ү – значение массы цемента в тоннах

| X     | Y                 |
|-------|-------------------|
| 0,00  | Y <sub>(0)</sub>  |
| 1,00  | Y <sub>(1)</sub>  |
|       |                   |
| 29,00 | Y <sub>(29)</sub> |
| 30,00 | Y <sub>(30)</sub> |

Список тарировочных таблиц хранится в сводной таблице CementType, имеющей следующую структуру:

Таблица 4.6 Структура таблицы CementType

| Поле    | Тип              | Описание                          |
|---------|------------------|-----------------------------------|
| ttName  | Char(30)         | Наименование тарировочной таблицы |
| GroupID | Int(10) unsigned | Код группы силосов                |
| Title   | Char(60)         | Наименование марки цемента        |
| Hint    | Char(60)         | Описание марки цемента            |

Например:

| ttName            | GroupID | Title       | Hint                             |
|-------------------|---------|-------------|----------------------------------|
| P1S4_15PC400_D20  | 1       | ПЦ400-Д20   | Производство №1, Силоса №№ 4-15  |
| P1S4_15PC500_D0   | 1       | ПЦ500-Д0    | Производство №1, Силоса №№ 4-15  |
| P1S4_15PC500_D20  | 1       | ПЦ500-Д20   | Производство №1, Силоса №№ 4-15  |
| P1S16_21PC400_D20 | 2       | ПЦ400-Д20   | Производство №1, Силоса №№ 16-21 |
| P1S16_21PC500_D0  | 2       | ПЦ500-Д0    | Производство №1, Силоса №№ 16-21 |
| P1S16_21PC500_D20 | 2       | ПЦ500-Д20   | Производство №1, Силоса №№ 16-21 |
| P2S1_20PC400_D20  | 3       | ПЦ400-Д20   | Производство №2, Силоса №№ 1-20  |
| P2S1_20PC500_D0   | 3       | ПЦ500-Д0    | Производство №2, Силоса №№ 1-20  |
| P2S1_20PC500_D20  | 3       | ПЦ500-Д20   | Производство №2, Силоса №№ 1-20  |
| P2S1_20PC500_D0_N | 3       | ПЦ500-Д20-Н | Производство №2, Силоса №№ 1-20  |

#### 4.7. Настройка параметров сервера опроса

К параметрам настройки сервера опроса приборов относятся следующие: СОМ порт, период опроса приборов, период автосохранения данных (уровень и масса цемента) в архив, срок хранения информации в журнале событий.

Для настройки этих параметров используется меню **Настройка** в программе сервера опроса приборов. Пункты данного меню являются недоступными во время осуществления автоматического опроса показаний датчиков. Для доступа к пунктам меню **Настройка** следует остановить опрос с помощью меню **Опрос остановить**, а после завершения настройки возобновить опрос с помощью меню **Настройка**/**Опрос возобновить**.

#### 4.7.1. СОМ порт

Параметры СОМ-порта сохраняются в файле

C:\Program Files\000 KOHTAKT-1\ASKCEMENT.BARS\INI\COMport.ini.

Для изменения параметров СОМ порта, следует воспользоваться меню Связь/СОМ порт, выбрать СОМ порт, к которому подключен адаптер интерфейса RS485 и установить остальные параметры так, как показано на рис. 4.1

| s | etup         |      | ×      |
|---|--------------|------|--------|
|   | Settings     |      |        |
|   | Port         | COM1 |        |
|   | Baud rate    | 9600 | •      |
|   | Data bits    | 8    | •      |
|   | Stop bits    | 1    | •      |
|   | Parity       | Mark | •      |
|   | Flow control | None | •      |
|   |              | OK   | Cancel |

Рис. 4.1 Настройка параметров СОМ порта

Для подтверждения настроек нажмите кнопку «Ok». Для отмены изменений нажмите кнопку «Cancel».

# 4.7.2. Период опроса приборов

Период опроса приборов - интервал времени, через который система опрашивает приборы серии БАРС. Период может изменяться от 1 с до 1 мин.

Для изменения периода опроса приборов следует воспользоваться меню **На**стройка/Период опроса.

При этом на экране появится окно:

| Введите                         |    | ×        |
|---------------------------------|----|----------|
| Период опроса, мс [1000, 60000] |    | 10000 🚖  |
|                                 | OK | Отменить |

Рис. 4.2 Изменение периода опроса приборов

Затем изменить значение и нажать кнопку «ОК». Для отмены изменений служит кнопка «Отменить».

#### 4.7.3. Период сохранения текущих данных

Период сохранения текущих данных - интервал времени, через который система сохраняет текущие значения уровня и массы в базу данных. Период может изменяться от 10 с до 5 минут.

Для изменения значения периода следует воспользоваться меню **Настрой**ка/Период сохранения текущих данных. При этом на экране появится окно:

| Введите                                         | ×            |
|-------------------------------------------------|--------------|
| Период сохранения текущих данных (10000,300000) | , мс 10000 🚖 |
| OK                                              | Отменить     |

Рис. 4.3 Изменение периода сохранения текущих данных

Затем изменить значение и нажать кнопку «ОК». Для отмены изменений служит кнопка «Отменить».

#### 4.7.4. Период опроса базы данных

Период опроса базы данных - интервал времени, через который клиентское приложение системы опрашивает показания датчиков, сохраненных сервером опроса приборов в базе данных. Значение периода опроса базы данных сохраняется в поле Interval секции ctClientRequest файла

```
C:\Program Files\000 KOHTAKT-1\ASKCEMENT.BARS\INI\timer.ini:
[ctClientRequest]
Enabled=1
Interval=10000
```

В данном примере значение Interval=10000мс, т.е. 10 секунд.

#### 4.7.5. Интервал ожидания данных

Интервал ожидания данных - интервал времени, по истечении которого система фиксирует устаревание данных, при отсутствии их обновления. Значение интервала сохраняется в поле Interval секции TimeOut файла

```
C:\Program Files\OOO KOHTAKT-1\ASKCEMENT.BARS\INI\timer.ini:
[TimeOut]
Interval=120000
```

В данном примере значение Interval=120 000 мс, т.е. 2 минуты.

#### 4.7.6. Срок хранения информации в журнале событий

Срок хранения информации в Журнале событий (см. раздел «Журнал событий») - интервал времени, в течение которого система обеспечивает сбор, хранение, и предоставление информации о различных событиях. Срок хранения информации может изменяться от 1 до 31 дня.

Для изменения срока хранения информации в Журнале событий следует воспользоваться меню Настройка/Срок хранения информации в журнале событий. При этом на экране появится окно:

| Введите                                         | ×        |
|-------------------------------------------------|----------|
| Срок хранения информации в журнале событий, дни | 30 👤     |
| ()                                              | Отменить |

Рис. 4.4 Изменение срока хранения информации в Журнале событий

Затем изменить значение и нажать кнопку «ОК». Для отмены изменений служит кнопка «Отменить».

#### 4.7.7. Периодическое сохранение данных

Система позволяет автоматически сохранять в архив данных информацию об уровне и массе цемента через заданные интервалы времени. Для включения функции автоматического сохранения данных следует воспользоваться меню **Настрой**ка/Автосохранение данных. При этом на экране появится окно:

| Введите                            |       | ×        |  |
|------------------------------------|-------|----------|--|
| Использовать автосохранение данных |       |          |  |
| 🔽 Использ                          | овать |          |  |
|                                    | OK    | Отменить |  |

Затем изменить значение признака «Использовать» и нажать кнопку «ОК». Для отмены изменений служит кнопка «Отменить».

Если признак имеет значение «☑ Использовать», то после нажатия на кнопку «ОК» на экране появится окно:

| Введите             |                |       | ×   |
|---------------------|----------------|-------|-----|
| Период автосохранен | ния данных, мс | 60000 | \$  |
|                     | OK             | Отмен | ить |

в котором следует ввести период автоматического сохранения данных в миллисекундах и нажать «ОК». Для отмены изменений служит кнопка «Отменить».

Например: 60 000 мс = 1 мин.

Период автоматического сохранения данных может принимать значения от 1 000 мс (1 секунда) до 600 000 мс (10 минут).

# 4.7.8. Настройка приборов серии БАРС

Настройка приборов серии БАРС осуществляется с помощью специального программного обеспечения, поставляемого отдельно вместе с приборами, согласно руководства по эксплуатации.

Для связи сервера опроса с приборами используется файл конфигурации списка приборов и их команд, располагающийся в \PROTOCOL\Devices.ini.

Формат команд приводится в файле \PROTOCOL\ОписаниеПротокола.txt.

Системные адреса приборов могут принимать значения от 1 до 254.

# 5. Работа с АСК «Цемент-Завод»

#### 5.1. Принцип построения системы

Система построена по многоуровневому принципу.

На первом уровне осуществляется сбор данных датчиками уровня серии БАРС.

На втором уровне осуществляется опрос компьютером датчиков уровня серии БАРС, происходит фиксация показаний в базе данных MySQL. Приведенные функции выполняются программным модулем PlantServer.exe.

На третьем уровне осуществляется опрос базы данных с целью получения информации о текущем и архивном значении уровня и массе цемента в силосах, формирования отчетов. Приведенные функции выполняются программным модулем PlantClient.exe, который может выполняться на нескольких компьютерах, подключенных с помощью локальной сети к серверу базы данных МуSQL.

#### 5.2. Окно «Временной диапазон»

Окно применяется для ввода интервала времени. Окно имеет три панели «Начало периода», «Конец периода», «Интервал». Необходимо заполнить поля Дата и Время на начало и конец требуемого периода. Поле «Интервал» позволяет указать Дату на начало периода отстоящую от текущей даты на сутки, неделю, месяц, год.

| Временно          | й диапазон |            | ×          |
|-------------------|------------|------------|------------|
| – Начало г        | териода    | Г Конец пе | ериода     |
| Дата:             | 13.05.03 🕂 | Дата:      | 14.05.03 🚔 |
| Время:            | 10:33:05 🔹 | Время:     | 10:33:05 📑 |
| Интервал<br>Сутки | 1          |            | <b>_</b>   |
|                   |            | OK         | Отменить   |

Рис. 5.1 Окно «Временной диапазон»

Для подтверждения введенных значений нажмите кнопку «Ок». Для отмены введенных значений нажмите кнопку «Отменить».

# 5.3. Окно «Журнал событий»

Журнал событий представляет собой архивный файл, в который заносится время возникновения события, сообщение об источнике и характере события. Вызвать форму «Журнал событий» можно с помощью раскрывающегося меню Работа / Ш Журнал событий.

На данном окне расположены раскрывающееся и кнопочное меню (верхняя часть окна), панель индикации (нижняя часть окна).

Раскрывающееся меню системы содержит следующие пункты:

- Диапазон;
- Отчеты:
- Окно.

Таблица 5.1 Команды меню «Диапазон»

| Команда меню       | Описание                                                        |
|--------------------|-----------------------------------------------------------------|
| Текущие показания  | Назначить текущий диапазон отбора событий – последние сутки.    |
| Временной диапазон | Открыть окно «Временной диапазон» для ввода новой пары значений |
|                    | Дата/Время на начало и конец требуемого диапазона.              |
| Выделить аварийные | Выделить аварийные события                                      |
| события            |                                                                 |

#### Таблица 5.2 Команды меню «Отчеты»

| Команда меню   | Описание                                                         |
|----------------|------------------------------------------------------------------|
| Обновить       | Обновить показания «Журнала событий»                             |
| Журнал событий | Открыть отчет «Журнал событий» в окне предварительного просмотра |
|                | отчетов.                                                         |

#### Таблица 5.3 Команды меню «Окно»

| Команда меню | Описание                      |
|--------------|-------------------------------|
| Закрыть окно | Закрыть окно «Журнал событий» |

Окно просмотра событий содержит два столбца (см. рис. 5.2): событие и время его возникновения.

Для просмотра всего журнала событий используется полоса прокрутки, расположенная справа окна просмотра событий.

| 🔀 Журнал событий            |                                              |            |
|-----------------------------|----------------------------------------------|------------|
| Диапазон Отчеты Окно        |                                              |            |
| 0 🖲 💽 🕄                     | Событие                                      | <b>₽</b> • |
| Дата/Время                  | Событие                                      | <b>▲</b>   |
| 15.08.2007 10:33:46         | ***************************************      |            |
| 15.08.2007 10:33:46         | CEPBEP - CTAPT                               |            |
| 15.08.2007 10:33:48         | 1.БАРС322МИ Норма                            |            |
| 15.08.2007 10:33:48         | Силос 1 Граница 1 не активна Уровень 30,00 м |            |
| 15.08.2007 10:33:48         | Силос 1 Граница 2 не активна Уровень 30,00 м |            |
| 15.08.2007 10:33:48         | Силос 1 Граница 3 активна Уровень 30,00 м    |            |
| 15.08.2007 10:33:48         | Силос 1 Граница 4 активна Уровень 30,00 м    |            |
| 15.08.2007 10:33:49         | 2.БАРС322МИ Норма                            |            |
| 15.08.2007 10:33:49         | Силос 2 Граница 1 не активна Уровень 12,78 м |            |
| 15.08.2007 10:33:49         | Силос 2 Граница 2 не активна Уровень 12,78 м |            |
| 15.08.2007 10:33:50         | 3.БАРС322МИ Норма                            |            |
| 15.08.2007 10:33:50         | Силос 3 Граница 1 не активна Уровень 24,54 м |            |
| 15.08.2007 10:33:50         | Силос 3 Граница 2 не активна Уровень 24,54 м | -          |
| <b>Ⅰ</b>                    |                                              | F          |
| Диапазон с 09.08.2007 10:55 | :56 no 16.08.2007 10:55:56                   | li.        |

Рис. 5.2 Окно «Журнал событий»

В верхней части окна расположено поле для ввода строки фильтра событий. При вводе строки фильтра можно использовать символы разделения «,» и «;». Так используя символ разделения «;» можно отобрать несколько источников событий, а символ «,» позволяет уточнить характер события. Пример использования символов разделения приведен на рис. 5.3.

| 🔀 Журнал событий            |                                               | -OX |
|-----------------------------|-----------------------------------------------|-----|
| Диапазон Отчеты Окно        |                                               |     |
| or 🛛 🕑 😵                    | Событие Силос 2, Граница 2; 2.БАРС            |     |
| Дата/Время                  | Событие                                       | ▲   |
| 15.08.2007 10:33:49         | 2.БАРС322МИ Норма                             |     |
| 15.08.2007 10:33:49         | Силос 2 Граница 2 не активна Уровень 12,78 м  |     |
| 15.08.2007 10:33:59         | 12.БАРС322МИ Норма                            |     |
| 15.08.2007 10:34:08         | Силос 20 Граница 2 не активна Уровень 13,45 м |     |
|                             |                                               | -   |
| •                           |                                               | ►   |
| Диапазон с 09.08.2007 10:55 | i:56 no 16.08.2007 10:55:56                   | 11. |

# Рис. 5.3 Фильтр событий

Система предоставляет возможность получить отчет о событиях с помощью меню Отчеты/ 🗟 Журнал событий.

Перед формированием отчета можно указать необходимый временной диапазон с помощью окна «Временной диапазон», для вызова которого следует воспользоваться меню **Диапазон**/ **Временной диапазон**. Установленный временной диапазон отображается на панели индикации в нижней части окна.

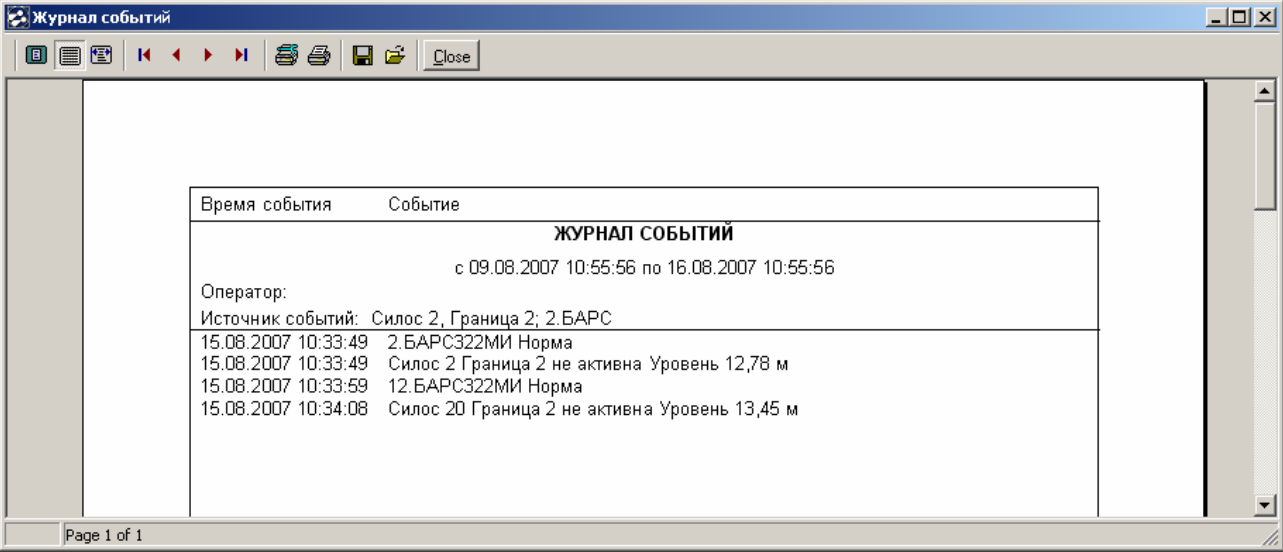

# Рис. 5.4 Отчет «Журнал событий»

#### Таблица 5.4 События «Журнала событий»

| Событие                             | Интерпретация события                                                                                                    | Способы устранения                                                                                 |  |  |
|-------------------------------------|----------------------------------------------------------------------------------------------------|----------------------------------------------------------------------------------------------------|--|--|
| Источник: Система                   |                                                                                                    |                                                                                                    |  |  |
| CEPBEP-CTAPT                        | Сервер опроса приборов начал работу                                                                                                |                                                                                                    |  |  |
| CEPBEP-CTAPT                        | Сервер опроса приборов завершил ра-<br>боту                                                                                        |                                                                                                    |  |  |
| ОПРОС<br>ПРИБОРОВ<br>ОСТАНОВЛЕН     | Исключены из опроса все приборы                                                                                                    |                                                                                                    |  |  |
| Источник: Операто                   | p                                                                                                    |                                                                                                    |  |  |
| ОПРОС<br>ПРИБОРОВ<br>ОСТАНОВЛЕН     | Опрос остановлен оператором                                                                                                    |                                                                                                    |  |  |
| ОПРОС<br>ПРИБОРОВ<br>ВОЗОБНОВЛЕН    | Опрос возобновлен оператором                                                                                                    |                                                                                                    |  |  |
| Источник: Датчики уровня серии БАРС |                                                                                                    |                                                                                                    |  |  |
|                                     | Отсутствует ответ от прибора                                                                                                    | Обратиться к изготовителю                                                                          |  |  |
| Нет ответа от уст-<br>ройства       | Не верно указан системный номер<br>прибора                                                                                         | Произвести конфигурацию системы<br>согласно разделу<br>«Настройка системы/Информация о<br>силосах» |  |  |
|                                     | Искажение информационной посылки<br>при передаче по последовательному<br>интерфейсу из-за плохих соединений<br>или помех на линии. | Проверить состояние соединений.<br>Установить и устранить<br>источник помех                        |  |  |
| Норма                               | Прибор вышел из состояния «Не отвечает»                                                                                            |                                                                                                    |  |  |
| Ошибка                              | Получена «ошибка» от датчика уровня                                                                                                | Проверить работу датчика уровня.<br>Обратиться к изготовителю                                      |  |  |

| Источник: Емкость      |                                                                                                    |  |
|------------------------|----------------------------------------------------------------------------------------------------|--|
| Граница Х<br>Активна   | Значение параметра пересекло грани-<br>цу X(14) в установленном при на-<br>стройке направлении.       |  |
| Граница Х<br>Неактивна | Значение параметра пересекло грани-<br>цу X в направлении обратном установ-<br>ленному при настройке. |  |

| Значение вышло из<br>диапазона | Вычисленное значение уровня вышло из допустимого диапазона | Произвести конфигурацию системы<br>согласно разделу «Настройка сис-<br>темы».<br>Обратиться к изготовителю |
|--------------------------------|------------------------------------------------------------|----------------------------------------------------------------------------------------------------|
| Значение вошло в               | Вычисленное значение уровня нахо-                          |                                                                                                    |
| диапазон                       | дится в допустимом диапазоне                               |                                                                                                    |

# 6. Программный модуль PlantServer.exe

Программный модуль Server.exe осуществляет опрос компьютером приборов серии БАРС, фиксирует их показания в базе данных, ведет журнал событий.

Для организации управления функциями системы используются окна: «Сервер опроса приборов», «Журнал событий», состояние приборов серии БАРС. Их назначение и функции описаны ниже.

# 6.1. Окно «Сервер опроса приборов»

После запуска системы на дисплей выводится окно «АСУ ТП. Сервер».

| 🛃 Сервер опроса приборов - АСК | "Цемент-Завод" |              |                     |
|--------------------------------|----------------|--------------|---------------------|
| Работа Силос Настройка Сервис  |                |              |                     |
| <u>₩₿₩₩₽₩</u>                  |                |              |                     |
| Опрос возобновлен              | Звук включен   | 20.БАРС322МИ | Автосохранение есть |

Рис. 6.1 Окно «Сервер опроса приборов»

Для активации формы используется клавиша <F12>.

На данной форме расположены раскрывающееся и кнопочное меню (верхняя часть формы), панель индикации (нижняя часть формы).

Раскрывающееся меню системы содержит следующие пункты:

- Работа;
- Силос;
- Настройка
- Сервис.

Таблица 6.1 Команды меню «Работа»

| Команда меню      | Описание                                                        |  |
|-------------------|-----------------------------------------------------------------|--|
| Приборы           | Открыть окно «Приборы», отображающее состояние и показания при- |  |
|                   | боров серии БАРС.                                               |  |
| Журнал событий    | Открыть форму «Журнал событий» для просмотра событий, происхо-  |  |
|                   | дящих в системе (см. раздел «Окно «Журнал событий»).            |  |
| Опрос остановить  | Остановить опрос приборов.                                      |  |
| Опрос возобновить | Начать опрос приборов для получения информации.                 |  |
| Проверка звука    | Включить воспроизведение звука                                  |  |
| Звук отключить    | Прекратить воспроизведение звука                                |  |
| Выход             | Завершить работу системы «Сервер опроса приборов».              |  |

| Таблица | 6.2 Команды і | меню «Силос» |
|---------|---------------|--------------|
|---------|---------------|--------------|

| Команда меню        | Описание                                                           |
|---------------------|--------------------------------------------------------------------|
| Загрузить параметры | Загрузить параметры границ из базы данных. Используется для обнов- |
| границ              | ления параметров границ в работающей программе PlantServer, если   |
|                     | параметры границ изменялись непосредственно в таблице Bounds базы  |
|                     | данных ASKPlant.                                                   |
| Гистограмма         | Открыть форму «Текущие показания» для отображения уровня цемента   |
|                     | во всех силосах                                                    |
| Показать все силосы | Открыть все формы для просмотра показаний всех силосов.            |
| Закрыть все силосы  | Закрыть все формы, отображающие показания всех силосов.            |

| Таблица 6.3 Команды меню | «Настройка» |
|--------------------------|-------------|
|--------------------------|-------------|

| Команда меню                                         | Описание                                                              |
|------------------------------------------------------|-----------------------------------------------------------------------|
| СОМ порт                                             | Изменить параметры СОМ порта                                          |
| Период опроса                                        | Изменить период опроса приборов                                       |
| Автосохранение данных                                | Изменить период автоматического сохранения показаний приборов в архив |
| Срок хранения инфор-<br>мации в журнале собы-<br>тий | Изменить срок хранения информации в журнале событий                   |

#### Таблица 6.4 Команды меню «Сервис»

| Команда меню          | Описание                                                          |
|-----------------------|-------------------------------------------------------------------|
| Очистить журнал собы- | Удалить события из журнала событий, дата регистрации которых пре- |
| тий                   | вышает срок хранения информации в журнале событий.                |

# 6.2. Контроль состояния обмена с приборами

Система ведет контроль состояния обмена информацией между компьютером и приборами БАРС. Информация о состоянии обмена выводится на панель индикации.

На панели индикации отображается:

Состояние опроса приборов

- Опрос остановлен;

- Опрос возобновлен.

Состояние звука (встроенный динамик):

Звук включен - Воспроизведение звука разрешено

Звук отключен - Воспроизведение звука запрещено

Опрашиваемый прибор

- 1.БАРС322МИ;

- 2.БАРС322МИ;

...

- 20.БАРС322МИ;

- 1.БАРС322МИ;

Состояния приборов и их входов отображаются на окне «Приборы», которое которые можно вызвать с помощью меню **Работа/ Приборы**.

# 6.3. Управление звуковой сигнализацией

Звуковая сигнализация включается в случае возникновения событий:

- прибор серии БАРС не отвечает;

- критическая ошибка, полученная от прибора;

Для отключения звука используются кнопки <F11> и <Ctrl-S>.

Состояние звука отображается на панели индикации.

Если использование звуковой сигнализации через нежелательно, то можно использовать специальный параметр /SoundOff при запуске программы. Например: PlantServer.exe /SoundOff.

#### 6.4. Окно «Приборы»

Окно «Приборы» предназначено для просмотра состояния приборов серии БАРС. Вызвать окно можно с помощью раскрывающегося меню **Работа/Приборы.** 

В столбцах таблицы располагаются порядковые номера приборов, их наименования, признак использования, наименование команды чтения показаний, список измеренных прибором параметров.

| 🛃 Прибор | ы            |      |                                |                                             |  |
|----------|--------------|------|--------------------------------|---------------------------------------------|--|
| N≗       | Наименование | Исп. | Команда                        | Параметры                                   |  |
| 1        | 1.БАРС322МИ  | Нет  | Считать свободное пространство | Не известно                                 |  |
| 2        | 2.БАРС322МИ  | Дa   | Считать свободное пространство | Свободное пространство=16,55; Код ошибки=0; |  |
| 3        | 3.БАРС322МИ  | Дa   | Считать свободное пространство | Свободное пространство=2,821; Код ошибки=0; |  |
| 4        | 4.БАРС322МИ  | Дa   | Считать свободное пространство | Свободное пространство=10,02; Код ошибки=0; |  |
| 5        | 5.БАРС322МИ  | Дa   | Считать свободное пространство | Свободное пространство=11,86; Код ошибки=0; |  |
| 6        | 6.БАРС322МИ  | Дa   | Считать свободное пространство | Свободное пространство=15,49; Код ошибки=0; |  |
| 7        | 7.БАРС322МИ  | Дa   | Считать свободное пространство | Свободное пространство=15,41; Код ошибки=0; |  |
| 8        | 8.БАРС322МИ  | Дa   | Считать свободное пространство | Свободное пространство=11,15; Код ошибки=0; |  |
| 9        | 9.БАРС322МИ  | Дa   | Считать свободное пространство | Свободное пространство=13,62; Код ошибки=0; |  |
| 10       | 10.БАРС322МИ | Дa   | Считать свободное пространство | Свободное пространство=19,11; Код ошибки=0; |  |
| 11       | 11.БАРС322МИ | Дa   | Считать свободное пространство | Свободное пространство=19,97; Код ошибки=0; |  |
| 12       | 12.БАРС322МИ | Дa   | Считать свободное пространство | Свободное пространство=13,95; Код ошибки=0; |  |
| 13       | 13.БАРС322МИ | Дa   | Считать свободное пространство | Свободное пространство=14,36; Код ошибки=0; |  |
| 14       | 14.БАРС322МИ | Дa   | Считать свободное пространство | Свободное пространство=3,252; Код ошибки=0; |  |
| 15       | 15.БАРС322МИ | Дa   | Считать свободное пространство | Свободное пространство=9,32; Код ошибки=0;  |  |
| 16       | 16.БАРС322МИ | Дa   | Считать свободное пространство | Свободное пространство=16,51; Код ошибки=0; |  |
| 17       | 17.БАРС322МИ | Дa   | Считать свободное пространство | Свободное пространство=9,635; Код ошибки=0; |  |
| 18       | 18.БАРС322МИ | Дa   | Считать свободное пространство | Свободное пространство=17,49; Код ошибки=0; |  |
| 19       | 19.БАРС322МИ | Дa   | Считать свободное пространство | Свободное пространство=15,46; Код ошибки=0; |  |
| 20       | 20.БАРС322МИ | Дa   | Считать свободное пространство | Свободное пространство=9,851; Код ошибки=0; |  |
|          | -            |      |                                |                                             |  |

Рис. 6.2 Форма «Приборы»

#### 6.5. Окно «Показания силоса»

Окно «Показания силоса» отображает текущие значения уровня, массы и марку цемента.

В верхней части формы отображается наименование объекта.

В левой части формы располагается индикатор, отображающий текущий уровень цемента и значения границ.

| 🔀 Пр-во №1. Силос №4 📃 🗖 🎽   |                      | 🔀 Пр-во №1. Силос №4           |                     |
|------------------------------|----------------------|--------------------------------|---------------------|
| - 25.0. Показания            | 26.72                | <u>25.0.</u> . Показания       | 25.02               |
| — <sub>20.0</sub> Уровень, м | 0.00                 | — 20.0 <mark>Уровень, м</mark> | <u>1.70</u>         |
| — 15.0 Масса, т              | <mark>146.100</mark> | — 15.0 <u>Масса, т</u>         | <mark>11.700</mark> |
| – 10.0 — Тип продукта        |                      | – 10.0 – Тип продукта –        |                     |
| — 5.0 <u>ПЦ400-Д20</u>       |                      | — <sub>5.0</sub> ПЦ400-Д20     |                     |
|                              |                      | 5)                             |                     |

Рис. 6.3 Окно «Показания силоса «Силос №1»

а) программа «Сервер опроса приборов»

б) программа «Клиент»

В правой верхней части формы отображаются значения свободного пространства, уровня и массы цемента. Состояние параметров характеризуется цветом:

- желтый – активна одна из предупредительных границ;

- красный – активна одна из аварийных границ;

- синий цвет индикатора – значение уровня в норме;

- черный – значение не обновляется.

Время последнего измерения отображается на всплывающей подсказке при наведении указателя мыши на поле значения уровня и массы.

В правой нижней части формы отображаются марка цемента. Для изменения марки цемента следует навести указатель мыши на наименование марки цемента, отображаемой синим цветом, на панели «Тип продукта» и нажать ЛК. При этом на экране появится окно:

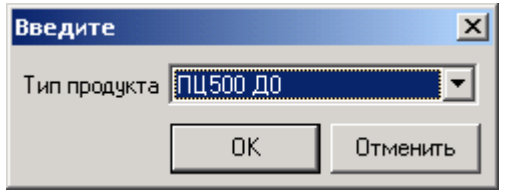

Необходимую марку цемента можно выбрать в выпадающем списке и нажать «ОК». Для отмены изменений служит кнопка «Отменить».

Для просмотра графиков изменения уровня и массы цемента следует навести указатель мыши на подписи «Уровень, м», «Масса, т», расположенные в панели «Показания», и отображаемые синим цветом и нажать ЛК, либо воспользоваться контекстным меню «График уровня», «График массы».

Для каждого силоса можно указать до четырех границ контроля уровня цемента. Наличие четырех границ позволяет задавать верхние и нижние границы двух типов: аварийные и предупредительные. При вводе значений границ следует соблюдать их физический смысл. Нижняя граница не должна быть выше верхней границы.

Для изменения значения границы служит контекстное меню «Изменить границу 4» - верхняя аварийная, «Изменить границу 3» - верхняя предупредительная, «Изменить границу 2» - нижняя предупредительная, «Изменить границу 1» - нижняя аварийная. При этом на экране появится окно:

| Параметры границы |                     | ×                |
|-------------------|---------------------|------------------|
| 30.00             | Граница             |                  |
|                   | Значение            | 28,00            |
| 25,00             | Дифференциал        | 1,00             |
|                   |                     | Контролировать 🔽 |
| 20,00             | Направление переход | ца через границу |
| 15.00             | 🕇 💽 Снизу вверх     |                  |
| 15,00             | 👃 🔿 Сверху вниз     |                  |
| 10,00             | Тип границы         |                  |
|                   | 📀 🔿 Предупредите    | льная            |
| 5,00 +            | 🥑 💽 Аварийная       |                  |
|                   |                     |                  |
| 0,00              | Отме                | нить Помощь      |

Рис. 6.9. Параметры границы

Параметры границы: признак контроля границы, значение границы, дифференциал, направление перехода через границу, тип границы.

- Контролировать. Установить признак использования границы можно с помощью элемента управления «Флажок»:

☑ - контролировать границу;

□ - не контролировать границу.

- Значение границы. Значение уровня цемента.

- Дифференциал. Изменение уровня цемента.

- Направление. Направление пересечения границы: снизу вверх, сверху вниз.

- Тип границы. Аварийная, либо предупредительная граница.

Например: Граница активируется при значении уровня ≥ 28,00 Граница деактивируется при снижении уровня ≤ 27,00

При активации границы система осуществляет:

- включение звуковой сигнализации;

- запись события в «Журнал событий»;

При деактивации границы система осуществляет запись события в «Журнал событий».

Для отмены изменений служит кнопка «Отменить».

Для подтверждения изменения параметров границы следует нажать кнопку «Ок». Изменения вступают в силу немедленно для программы сервера опроса приборов. Параметры границ загружаются при запуске программы «Клиент» автоматически. Для дополнительной загрузки параметров границ следует выбрать пункт контекстного меню «Загрузить параметры границ».

#### 6.6. Окно «Гистограмма»

Окно «Гистограмма» отображает текущие значения уровня цемента в силосах с помощью столбиковой диаграммы различного цвета:

Желтый цвет означает, что активна предупредительная граница.

Красный цвет означает, что активна аварийная граница.

Синий цвет означает, что состояние параметра находится в норме.

Черный цвет означает, что показания не обновляются.

Для формирования отчета «Текущие показания» используется меню Отчеты/Текущие показания.

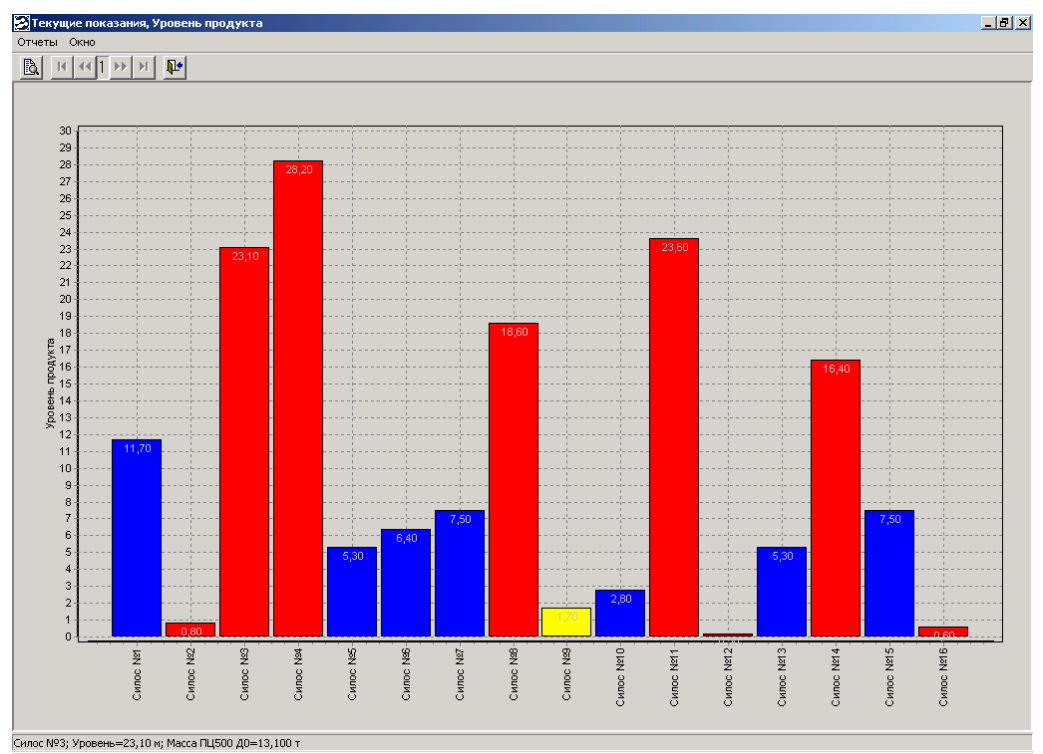

Рис. 6.4 Окно «Гистограмма»

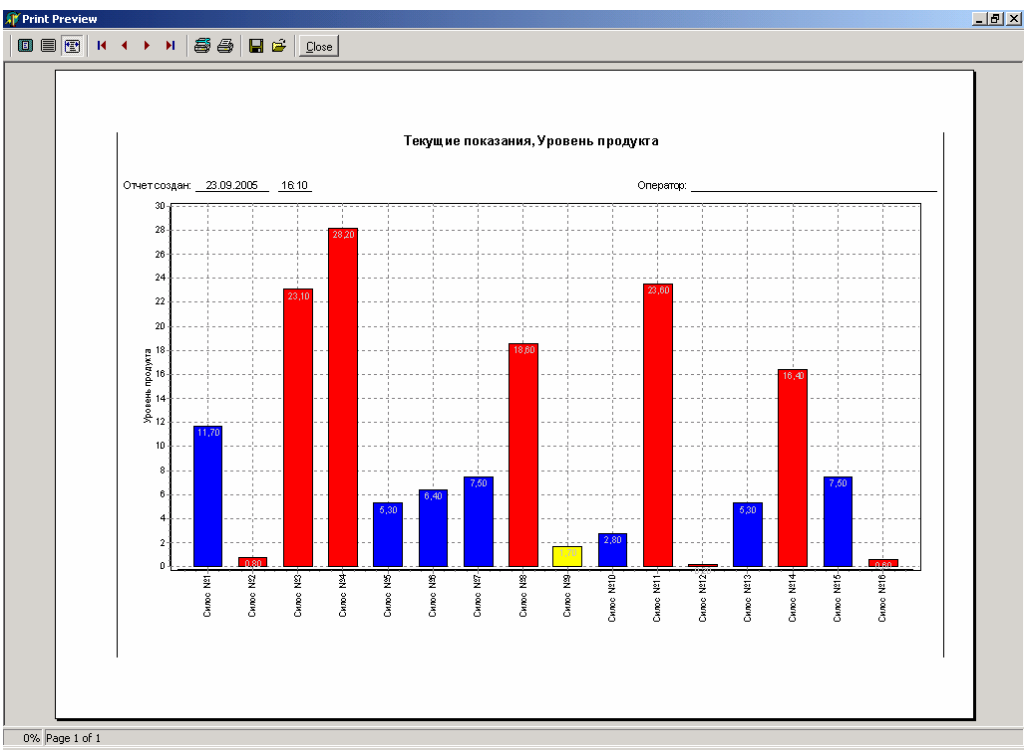

Рис. 6.5 Отчет «Текущие показания»

# 7. Программный модуль PlantClient.exe

Программный модуль PlantClient.exe осуществляет опрос базы данных с целью получения информации о текущем и архивном значении уровня и массы цемента в силосах, формирования отчетов, отображения журнала событий.

Программный модуль может выполняться на нескольких компьютерах, подключенных с помощью локальной сети к серверу базы данных.

Для организации управления функциями системы используются формы: «Клиент - АСК «Цемент-Завод», «Журнал событий», «Показания силоса», «Гисто-грамма», «График».

# 7.1. Окно «Клиент – АСК «Цемент-Завод»

После запуска системы на дисплей выводится Окно «АСК «Цемент-Завод»:

| 🔀 Клиент - АСК "Цемент-Завод" |              |       |    |
|-------------------------------|--------------|-------|----|
| Работа Силос Группы           |              |       |    |
| <u>■ ***</u>                  |              |       |    |
| Опрос возобновлен             | Звук включен | Опрос | 1. |

Рис. 7.1 Окно «Клиент АСК «Цемент-Завод»

Для активации формы используется клавиша <F12>.

На данной форме расположены раскрывающееся и кнопочное меню (верхняя часть формы), панель индикации (нижняя часть формы).

Раскрывающееся меню системы содержит следующие пункты:

- Работа;
- Силос.

# Таблица 7.1 Команды меню «Работа»

| Команда меню      | Описание                                                       |
|-------------------|----------------------------------------------------------------|
| Журнал событий    | Открыть форму «Журнал событий» для просмотра событий, происхо- |
|                   | дящих в системе (см. раздел «Окно «Журнал событий»).           |
| Опрос остановить  | Остановить опрос базы данных.                                  |
| Опрос возобновить | Начать опрос базы данных.                                      |
| Проверка звука    | Включить воспроизведение звука                                 |
| Звук отключить    | Прекратить воспроизведение звука                               |
| Выход             | Завершить работу системы «АСУ ТП. Клиент».                     |

#### Таблица 7.2 Команды меню «Силос»

| Команда меню        | Описание                                                           |
|---------------------|--------------------------------------------------------------------|
| Загрузить параметры | Загрузить параметры границ из базы данных. Используется для обнов- |
| границ              | ления параметров границ, если параметры границ изменялись.         |
| Гистограмма         | Открыть форму «Текущие показания» для отображения уровня цемента   |
|                     | во всех силосах                                                    |
| Показать все силосы | Открыть все формы для просмотра показаний всех силосов.            |
| Закрыть все силосы  | Закрыть все формы, отображающие показания всех силосов.            |

# 7.2. Управление звуковой сигнализацией

Звуковая сигнализация включается в случае возникновения событий:

- активировалась одна из контролируемых границ;
- текущее значение уровня цемента, сохраненное в базе данных устарело;
- ошибка опроса базы данных.

Для отключения звука используются кнопки <F11> и <Ctrl-S>.

Состояние звука отображается на панели индикации.

Если использование звуковой сигнализации через системный динамик нежелательно, то можно использовать специальный параметр /SoundOff при запуске программы. Например: PlantClient.exe /SoundOff.

# 7.3. Окно «График»

Окно «График» отображает архивное и текущее значение выбранного параметра объекта. Наименование объекта, отображаемого параметра и его размерность приводится в заголовке окна.

На данном окне расположены раскрывающееся и кнопочное меню (верхняя часть окна), панель индикации (нижняя часть окна).

Раскрывающееся меню системы содержит следующие пункты:

- Диапазон;
- Интервал;
- Масштаб;
- График;
- Окно.

| Команда меню         | Описание                                                                                                    |
|----------------------|----------------------------------------------------------------------------------------------------|
| 🕲 Текущие показания  | Загрузить из архива данные за последние сутки.<br>В данном режиме возможно слежение за текущим значением отобра-<br>жаемого параметра. |
| 😼 Временной диапазон | Загрузить из архива данные за произвольный период времени. Пери-<br>од времени определяется с помощью окна «Временной диапазон».       |

Таблица 7.3 Команды меню «Диапазон»

Таблица 7.4 Команды меню «Интервал»

| Команда меню | Описание                                                 |
|--------------|----------------------------------------------------------|
| 🖬 5 минут    | Установить интервал отображения данных равный 5 минутам  |
| 끏 15 минут   | Установить интервал отображения данных равный 15 минутам |
| 🔐 30 минут   | Установить интервал отображения данных равный 30 минутам |
| 🏭 45 минут   | Установить интервал отображения данных равный 45 минутам |
| 🕛 1 час      | Установить интервал отображения данных равный 1 часу     |
| 🛈 6 часов    | Установить интервал отображения данных равный 6 часам    |
| 🔘 12 часов   | Установить интервал отображения данных равный 12 часам   |
| 📕 1 день     | Установить интервал отображения данных равный 1 дню      |
| 📱 3 дня      | Установить интервал отображения данных равный 3 дням     |
| 📗 7 дней     | Установить интервал отображения данных равный 7 дням     |
| 📕 10 дней    | Установить интервал отображения данных равный 10 дням    |
| 📕 1 месяц    | Установить интервал отображения данных равный 1 месяцу   |

# Таблица 7.5 Команды меню «Масштаб»

| Команда меню                | Описание                                                                                                    |
|-----------------------------|----------------------------------------------------------------------------------------------------|
| Увеличить график на<br>10%. | Увеличить масштаб отображения графика на 10 %                                                                       |
| 🔍 Уменьшить график на 10%.  | Уменьшить масштаб отображения графика на 10 %                                                                       |
| Показать все данные<br>по Х | Отобразить все показания, не зависимо от установленного интервала отображения                                       |
| 🔍 Показать все данные по Ү  | Отобразить все показания, в указанном временном интервале в режиме автоматического масштабирования по оси значений. |
| 🔍 Показать все данные       | Отобразить все значения, загруженные из архива, в режиме автома-<br>тического масштабирования по оси значений.      |
| 💐 Отменить увеличение       | Установить масштаб графика 100%                                                                                     |

# Таблица 7.6 Команды меню «График»

| Команда меню                 | Описание                                                                          |
|------------------------------|-----------------------------------------------------------------------------------|
|                              | Отобразить узловые значения.                                                      |
| <u>М</u> Точки показать      | Внимание. Отображение узловых значений существенно замедляет отображение графика. |
| 🔟 Точки скрыть               | Скрыть узловые значения                                                           |
| 📟 Следить за значением       | Автоматически отображать на графике текущие данные.                               |
| Не следить за значе-<br>нием | Не показывать текущие данные. Возможен просмотр более ранних данных.              |
| 🗟 Просмотр/Печать            | Открыть окно предварительного просмотра графика.                                  |

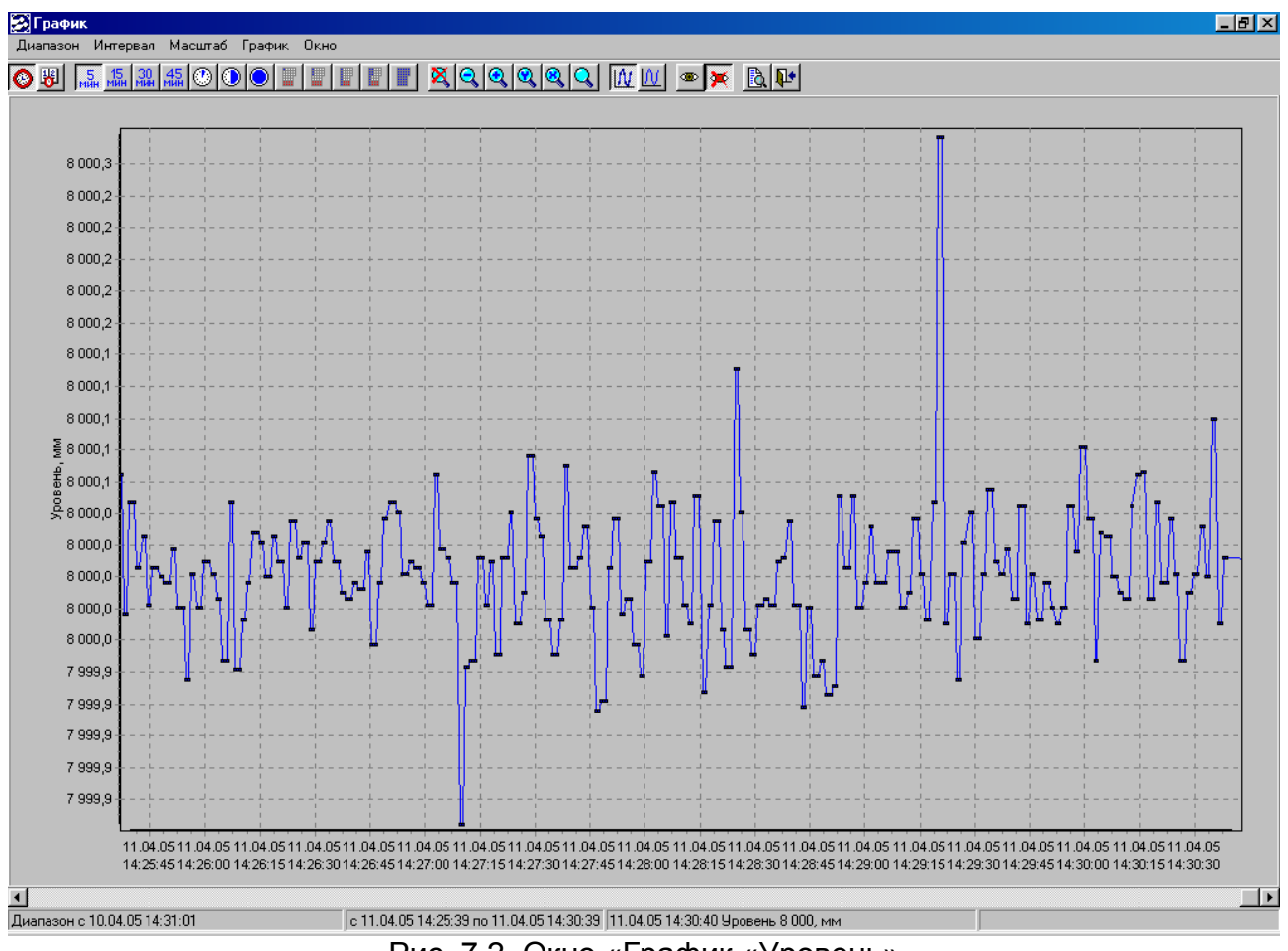

Рис. 7.2 Окно «График «Уровень»

При открытии окна данные на графике отображаются за последние сутки. Для изменения временного диапазона используется окно «Временной диапазон», вызвать которую можно с помощью меню **Диапазон**/ **Временной диапазон**. Установленный временной диапазон отображается на панели индикации в нижней части окна.

Данное окно применяется для ввода интервала времени. Окно имеет три панели «Начало периода», «Конец периода», «Интервал». Необходимо заполнить поля **Дата** и **Время** на начало и конец требуемого периода. Поле «Интервал» позволяет указать **Дату на начало периода** отстоящую от текущей даты на сутки, неделю, месяц, год.

| Временно       | й диапазон |               | ×        |
|----------------|------------|---------------|----------|
| Начало периода |            | Конец периода |          |
| Дата:          | 13.05.03   | Дата:         | 14.05.03 |
| Время:         | 10:33:05   | Время:        | 10:33:05 |
| -Интервал      | 1          |               |          |
| Сутки          |            |               | ▼        |
|                |            |               |          |
|                |            | OK            | Отменить |

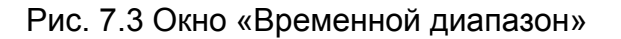

Для подтверждения введенных значений нажмите кнопку «ОК».

Для отмены введенных значений нажмите кнопку «Отменить».

Имеется возможность просмотра более узкого интервала времени. Для этого служит меню **Интервал**. С помощью данного меню можно установить следующие интервалы:

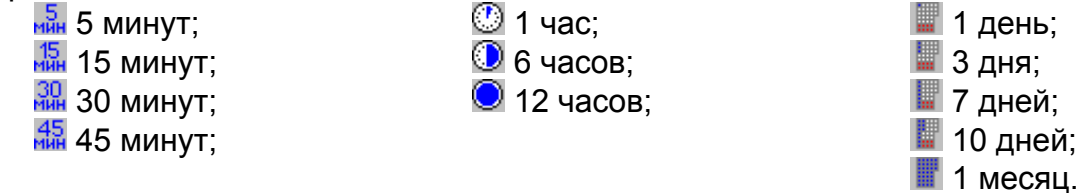

Выбранный интервал времени отображается в нижней части окна.

Имеется возможность изменения масштаба графика. Для этого служит меню Масштаб. С помощью данного меню можно:

🝳 Увеличить график на 10%.

😫 Уменьшить график на 10%.

Кормание из архива данные по X (по оси времени). На график выводятся все загруженные из архива данные.

Казать все данные по Y (по оси значений). На график выводятся показания, соответствующие выбранному интервалу времени. При этом осуществляется автоматическое масштабирование.

🔍 Показать все данные.

💐 Отменить увеличение.

С помощью меню Точки/ ШТочки показать на графике можно отобразить узловые значения.

Следить за значением. Данный режим позволяет автоматически отображать текущее значение параметра на графике.

Не следить за значением. Данный режим позволяет просмотреть график.

Система позволяет получить отчет «График». Для формирования отчета используется меню **График**/ 🗟 **Просмотр/Печать.** 

#### Руководство оператора

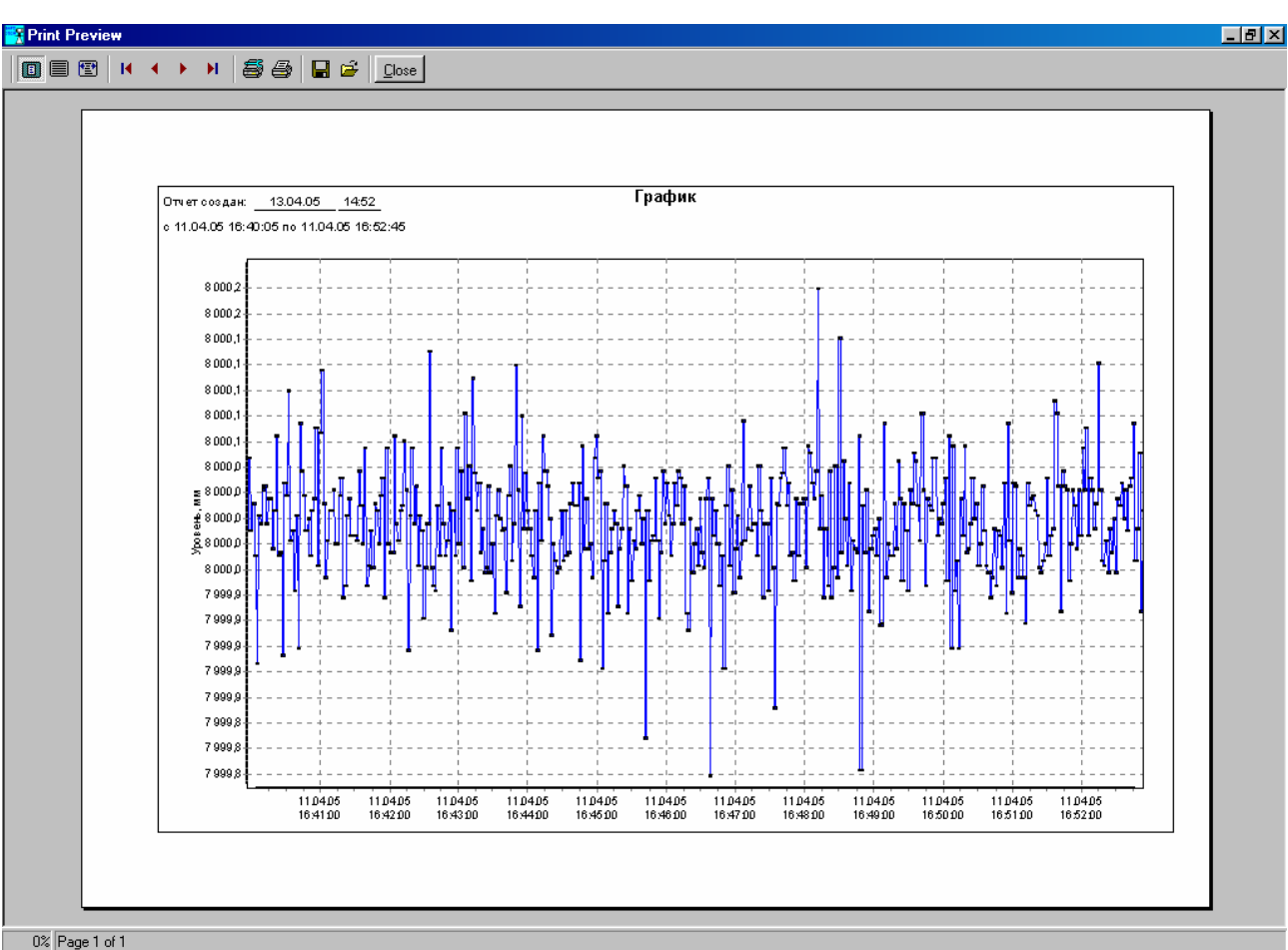

Рис. 7.4 Окно предварительного просмотра отчета

Управление графиком с помощью клавиатуры и мыши:

«←» - перемещаться к началу графика.

«→» - перемещаться к концу графика.

«↑» - перемещаться к верхней части графика на 1 процент.

«↓» - перемещаться к нижней части графика на 1 процент.

«PageUp» - перемещаться к верхней части графика на 10 процентов.

«PageDown» - перемещаться к нижней части графика на 10 процент.

«+» - увеличить график на 10 %.

« - » - уменьшить график на 10 %.

«Пробел» - Отменить увеличение.

Требуемый участок графика при помощи мыши. Для этого поместите указатель мыши в левый верхний угол выбранной области графика и нажмите ЛК. Не отпуская ЛК, перемещайте указатель мыши вправо и вниз до тех пор, пока требуемая область не окажется целиком внутри выделенного участка. Отпустите ЛК, и выделенный участок будет развернут на все поле графика.

Для возврата к прежнему масштабу выполните следующие действия: поместите указатель мыши в произвольную точку в области графика, нажмите ЛК, и, не отпуская, переместите указатель мыши влево и вверх, отпустите ЛК.

Для «прокрутки» графика влево и вправо нажмите в области графика ПК, и, не отпуская, перемещайте указатель влево или вправо соответственно, отпустите ПК. Для этой же цели служит полоса прокрутки в нижней части окна.

# 8. Создание и печать отчетов

# 8.1. Общие сведения

Печать отчетов производится из окна предварительного просмотра. В окне предварительного просмотра имеется возможность просмотреть составленный отчет, настроить параметры принтера, отправить отчет на печать или сохранить на диск. Управление режимами просмотра и печати производится при помощи кнопок, описанных в табл. 8.1.

Таблица 8.1 Кнопки управления окна предварительного просмотра отчета

| Кнопка | Назначение                                      |
|--------|-------------------------------------------------|
|        | Отобразить страницу отчета целиком.             |
|        | Отобразить страницу отчета в масштабе 1x1.      |
| 1      | Зона просмотра на экране равна ширине листа.    |
| M      | Перейти к первой странице отчета.               |
| •      | Перейти к предыдущей странице отчета.           |
| •      | Перейти к следующей странице отчета.            |
| H      | Перейти к последней странице отчета.            |
|        | Установить параметры принтера.                  |
| 9      | Вывести отчет на печать.                        |
|        | Сохранить отчет на диск.                        |
| ÷      | Открыть ранее сохраненный отчет.                |
| Close  | Закрыть окно предварительного просмотра отчета. |

В системе реализована возможность создания и вывода на печать следующих отчетов: «Журнал событий», «График уровня», «График массы».

Отчет «Журнал событий» содержит информацию о событиях системы за определенный интервал времени (см. раздел «Окно «Журнал событий»).

Отчеты «График уровня», «График массы» содержат графики изменения уровня и массы цемента за определенный интервал времени, соответственно.